## CARA MENJALANANKAN PROGRAM

- 1. Setting ip address computer dengan ip sederajat server 192.168.1.0/24 dengan gateway 192.168.1.1
- 2. Install web browser pada computer.
- 3. Buka web browser.
- 4. Masukkan pada aadess bar alamat 192.168.1.3
- 5. Buka link "streaming" untuk mengakses streaming server.
- Buka link "data sharing" untuk mengakses data sharing server.